## How to Create an Expense Report for Non-Travel Reimbursement

This job aid outlines the steps to create an Expense Report for a Non-Travel Reimbursement. May be used when there is an emergency situation when a faculty/staff member needs to pay for materials or services from their personal funds with the expectation that they will be reimbursed by the University for the purchase.

# Overview

When entering an Expense Report, perform the following steps:

- 1. Log In
- 2. Create an Expense Report
- 3. Fill in A Blank Report
- 4. Accounting Defaults
- 5. Enter Expense Details
- 6. Submit the Expense Report

Step 1 - Loy In

- Enter User ID
- Enter Password
- Click Sign In Button
- Open Omni Financials

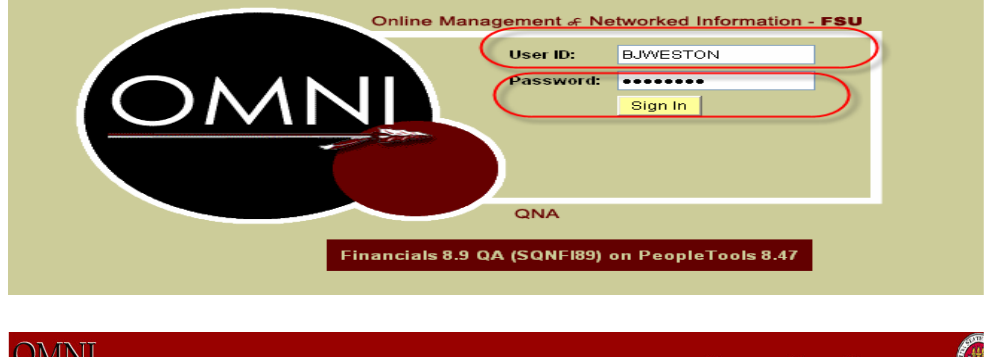

Step 1 - Log In

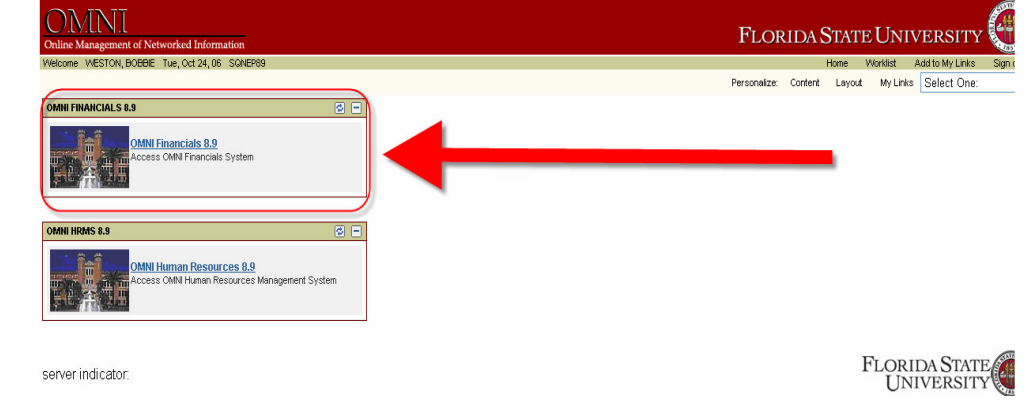

#### Job Aid: How to Create an Expense Report for Non-Travel Reimbursement – 8.9

## Step 2 - Create an Expense Report

Click Employee Self-Service

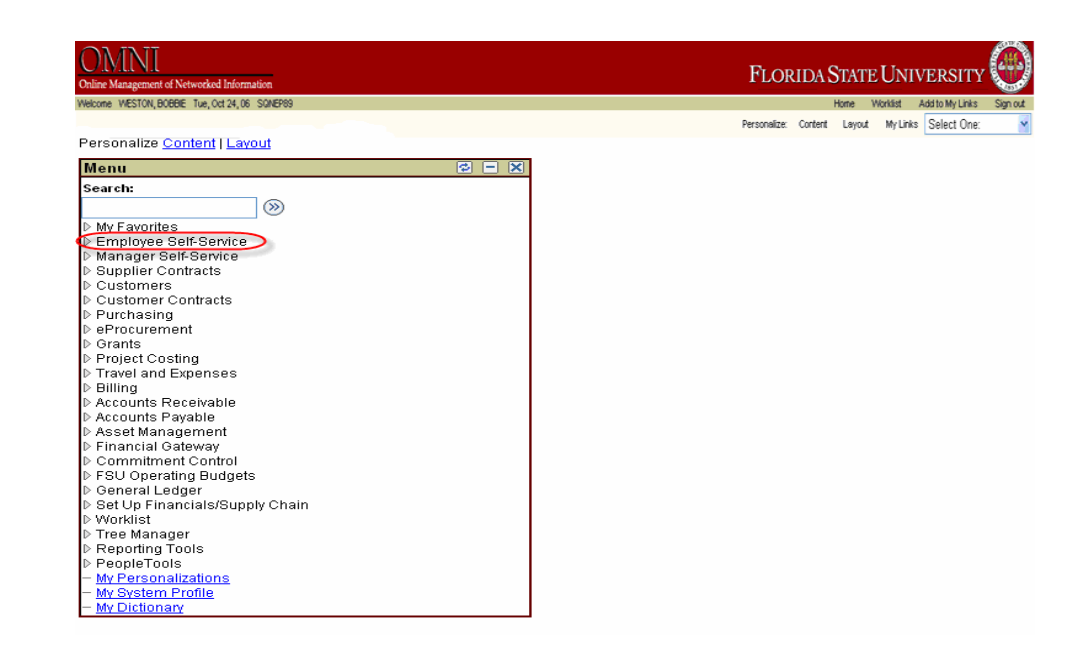

Click Travel and Expense Center

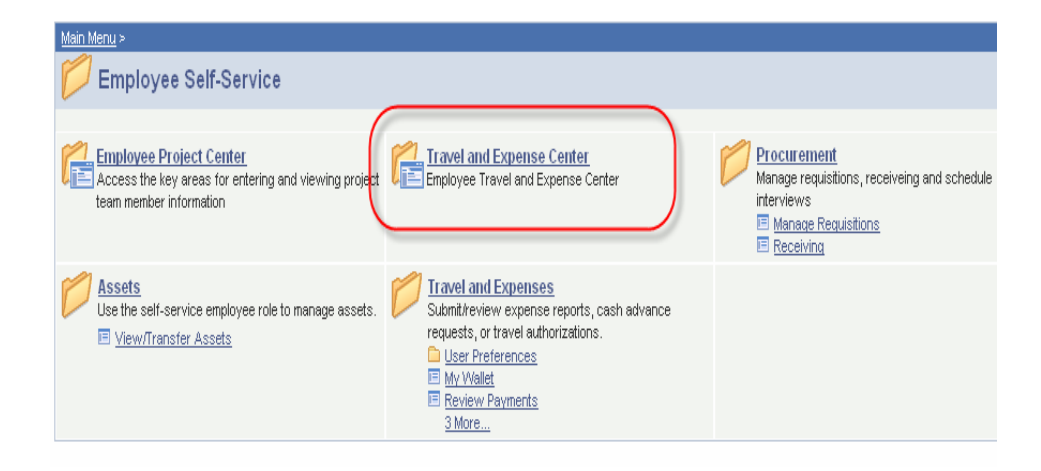

 Under Expense Report, Click Create

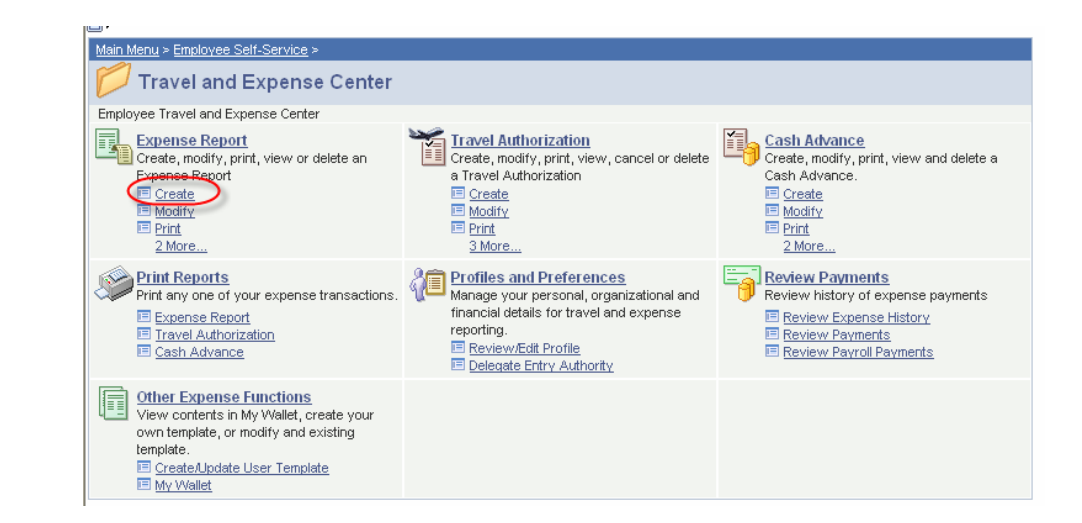

 Add a New Value tab should be highlighted

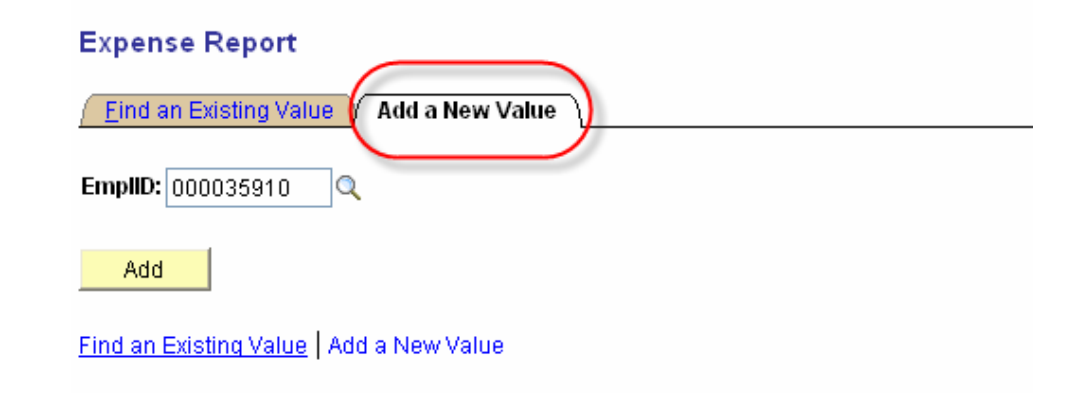

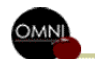

Job Aid: How to Create an Expense Report for Non-Travel Reimbursement - 8.9

 Click Magnifying Glass beside EMPL ID box to select Traveler's Name or EMPL ID to search by

#### **Expense Report**

| Eind an Existing Value Add a New Value   |
|------------------------------------------|
| EmpliD: 000035910                        |
| Add                                      |
| Find an Existing Value   Add a New Value |

- Select either Name or EMPL ID using the drop down arrow box (See item 1)
- Enter the name or EMPL ID of the traveler (See item 2)
- Click Look Up
- ?

## Something to Think Albout

When looking up by last name, place a % in front of the last name

| Look Up Emp             |                           |
|-------------------------|---------------------------|
| Search by: Nam          | e 🗸 begins with %Netter   |
| Look Up Cance           | Advanced Lookup           |
| Search Results          |                           |
| View All                | First 利 1-86 of 86 🕞 Last |
| <u>Name</u>             | EmpliD                    |
| Walter Tschinkel        | 00000352                  |
| Lori McFadden           | 00000507                  |
| George Bates            | 000001061                 |
| <u>Joseph Faragasso</u> | 000001199                 |
| Don Levitan             | 000001219                 |
| Michael Meredith        | 000001339                 |
| Thomas Roberts          | 000001400                 |
| Joseph Travis           | 000001431                 |
| Kenneth Roux            | 000001435                 |
| <u>Marc Freeman</u>     | 000001490                 |
|                         |                           |

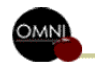

 Since multiple employees may have the same name, be sure to select the correct traveler by verifying their EMPL ID

### Look Up EmpliD

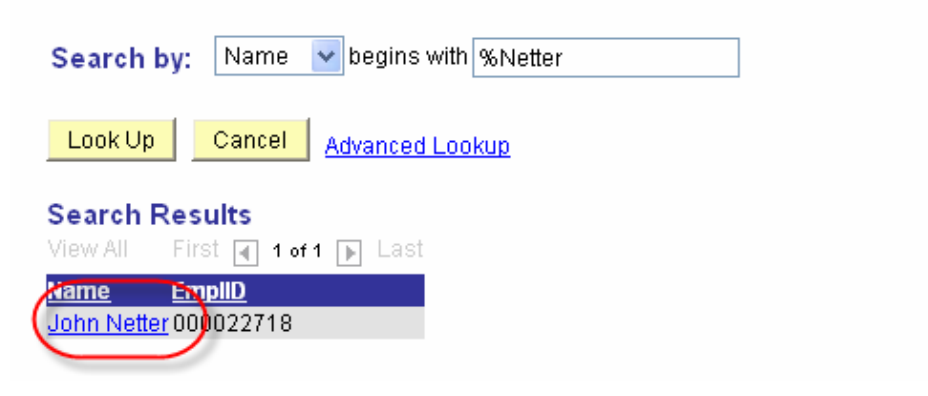

#### Expense Report

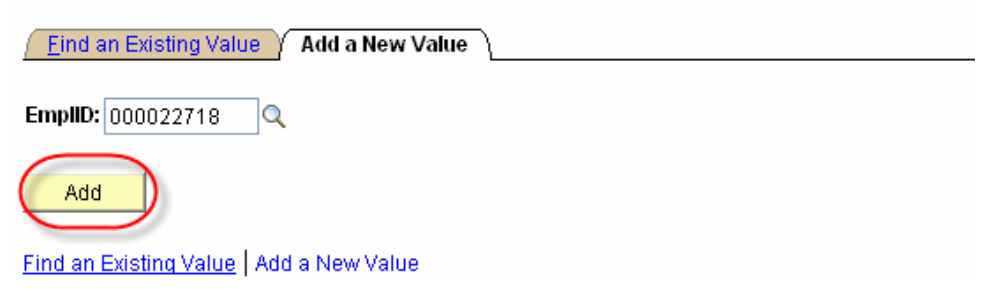

Click Add

Step 3 - fill in A Blank Report

- Confirm the name of the intended Traveler (See item 1)
- From the Quick Start Menu click A Blank Report (See item 2)
- Click GO button

Something to Think About

Items with an asterisk (\*) beside them are required fields.

- Type in AP in the Description field (See item 3) since these ERs will route to Accounts Payable for processing
- Select Non-Travel Exp Reimbursement as the Business Purpose from drop down menu by clicking down arrow key (See item 4)
- Enter Default Location by typing in first four letters of the city and clicking the magnifying glass (See item 5)

Create Expense Report

| 1Expense Repo        | rt Entry                                         |                    |      |                   |
|----------------------|--------------------------------------------------|--------------------|------|-------------------|
| John Netter 2        | User Defaults                                    | Report ID:         | NEXT |                   |
| Quick Start:         | 🛛 A Blank Report 🛛 🚽 😡                           |                    |      |                   |
| General Information  |                                                  |                    |      |                   |
| *Description: 3      | AP                                               | Comment:           |      | ~                 |
| *Business Purpose: 4 | Non-Travel Exp Reimbursement) 🛛 🗸                |                    |      | ×.                |
|                      |                                                  | Reference:         |      | ]                 |
| Default Location: 5  | Tall                                             | Departure Dat      | te   | Depart Time       |
|                      |                                                  | Return Dat         | te   | Return Time       |
| Job Aid: H           | low to Create an Expense Report for Non-Travel R | eimbursement – 8.9 |      | Updated 11/7/2006 |

 Select the city that item was purchased from and click the underlined location next to it

#### Look Up Default Location

| Search by:   | Expense Location 🗸 begins with |
|--------------|--------------------------------|
| Look Up      | Cancel Advanced Lookup         |
| Search Res   | ults                           |
| View All     | First 🖪 1-2 of 2 🕞 Last        |
| Expense Loca | tion Description               |
| TALLA        | TALLAHASSEE FD                 |
| TALAL        | Tallassee, AL                  |
|              |                                |

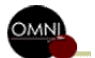

The city and state will appear in the ER (Expense Report) screen

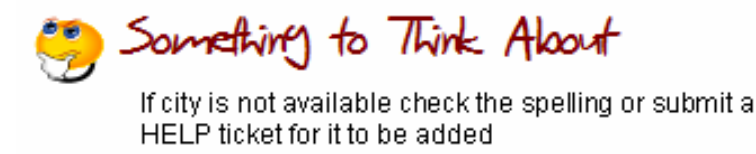

- In the Comments box enter the reason the item was purchased and why other purchasing procedures were not followed.
- Enter the last 10 digits of the receipt number in the Reference field

| General Information |                              |   |                |                                 |                                        |   |
|---------------------|------------------------------|---|----------------|---------------------------------|----------------------------------------|---|
| *Description:       | AP                           |   | Comment:       | Needed paper<br>presentation. T | to make copies for<br>his purchase was | ~ |
| *Business Purpose:  | Non-Travel Exp Reimbursement | * | Reference:     | 4693258961                      | >                                      |   |
| Default Location:   | TALLAHASSEE FL               | Q | Departure Date | •                               | Depart Time<br>(am/pm)                 |   |
|                     |                              |   | Return Date    | •                               | Return Time<br>(am/pm)                 |   |
|                     |                              |   |                |                                 |                                        |   |

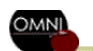

## Step 4 - EK Accounting Defaults

Click the link for Accounting Defaults

### Create Expense Report

| Expense Report Entry                |                                    |                                             |                                                                   |  |  |  |
|-------------------------------------|------------------------------------|---------------------------------------------|-------------------------------------------------------------------|--|--|--|
| John Netter                         | <u>User Defaults</u>               | Report ID: N                                | NEXT                                                              |  |  |  |
| General Information                 |                                    |                                             |                                                                   |  |  |  |
| *Description:<br>*Business Purpose: | AP<br>Non-Travel Exp Reimbursement | Comment:                                    | Needed paper to make copies for A presentation. This purchase was |  |  |  |
| Default Location:                   | TALLAHASSEE FL                     | Reference:<br>Departure Date<br>Return Date | 4693258961         Depart Time                                    |  |  |  |
| Accounting Defaults                 | Apply Cash Advance(s)              | More Options:                               | GO GO                                                             |  |  |  |

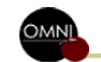

- Enter the GL Unit as FSU01 if not provided (See item 1)
- Enter the Dept that the travel is to be charged to (See item 2)
- Enter the Fund (See item 3)
- If you are using a Sponsored Research Accounting Project enter the following in this EXACT order:
   PC Bus Unit as FSU01 (See item 4)
  - FU DUS UTILL AS FOUUT (See Iterit 4)
  - Project Look up yours by using the hourglass (See item 5)
  - Activity as 1 (See item 6)
  - These three fields MUST be entered in this order (click Set Personalizations [See item 7] to match the image below – See <u>http://www.vpfa.fsu.edu/control/forms/printonly/chartfields.pdf</u> to see how)

## Create Expense Report Accounting Defaults

| John Netter                                                                                                    | Authorization ID: | NEXT                                                                                                    |
|----------------------------------------------------------------------------------------------------|-------------------|----------------------------------------------------------------------------------------------------|
| Accounting Summary                                                                                                    |                   | Set Personalizations)                                                                                                    |
| %       1       GL Unit       2       Dept       3       Fund       4       PC Bus       5       Project         100.00       FSU01       227000       520       FSU01       008068         Add ChartField Line       Load Defaults       OK         OK       Go To:       User Defaults | Activity<br>3 1   | Source<br>Type<br>Category Subcategory Bud Ref ChartField 1 ChartField 1<br>ChartField 1<br>ChartField 1<br>ChartField 1<br>ChartField 1 |

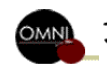

## Step 5 - Enter Expense Details

- Under Expense Type click drop down arrow (See item 1)
   Select Nep Travel Expense Beimburgement
  - Select Non-Travel Expense Reimbursement
- Enter Date on receipt (mm/dd/yyyy format) (See item 2)
- Enter Amount on receipt (See item 3)
- Under Billing Type click drop down arrow (See item 4)
  - Select Non-Travel Expense

| Details       |             |                          |                      |                      | <u>Cus</u> t     | tomize   Find   🛗     | First 🛃 1-4          | of 4 🕑 L       | .ast     |
|---------------|-------------|--------------------------|----------------------|----------------------|------------------|-----------------------|----------------------|----------------|----------|
| ∫ *0ve        | ∕ *Overview |                          |                      |                      |                  |                       |                      |                |          |
| <u>Select</u> |             | *Expense Type            | <u>'Expense Date</u> | <u>*Amount Spent</u> | <u>*Currency</u> | <u>*Payment Type</u>  | <u>*Billing Type</u> |                |          |
|               |             | NonTravel Expense Reinbu | 0/16/2006 🛐          | 15.00                | USD 🔍            | 4<br>Paid by Traveler | Non-Trav             | <u>*Detail</u> | <b>+</b> |
|               |             | ✓                        |                      |                      |                  |                       |                      |                | <b>+</b> |
|               |             | ✓                        |                      |                      |                  |                       |                      |                | +        |
|               |             | <b>v</b>                 |                      |                      |                  |                       |                      |                | <b>+</b> |
| Сору          | Sele        | ected Delete Selected    | New E                | xpense               | 🐱 🖌              | а                     | Check F              | or Error       | S        |

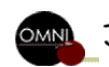

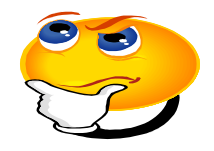

## Something to Think About

- Non-Travel Reimbursements are for items not related to travel
  - May be used when there is an emergency situation when a faculty/staff member needs to pay for materials or services from their personal funds with the expectation that they will be reimbursed by the University for the purchase. Include emergency justification in the comments section of Expense Report.
  - Non-Travel expense reimbursements are to be limited to \$25 or less
  - Reimbursement in excess of \$25 and not an emergency must include a confirming Order Justification Form approved by Purchasing <u>http://www.purchasing.fsu.edu/forms.html</u>
- Do not combine Non-Travel Reimbursements with Travel Reimbursements
   Make sure to submit Non-Travel items on a separate Expense Report
- There is a separate Job Aid for Creating an Expense Report for travel related expenses
- Click on Detail

| Details       |  |                            |                      |               |           | of 4 🕑 L             | _ast                 |                |   |
|---------------|--|----------------------------|----------------------|---------------|-----------|----------------------|----------------------|----------------|---|
| ∫ *Overview   |  |                            |                      |               |           |                      |                      |                |   |
| <u>Select</u> |  | *Expense Type              | <u>*Expense Date</u> | *Amount Spent | *Currency | <u>*Payment Type</u> | <u>*Billing Type</u> | $\frown$       |   |
|               |  | NonTravel Expense Reimbu 🐱 | 10/16/2006 🛐         | 15.00         |           | Paid by Traveler     | Non-Trav 🗸           | <u>*Detail</u> | + |
|               |  | ~                          |                      |               |           |                      |                      | $\smile$       | + |
|               |  | ~                          |                      |               |           |                      |                      |                | + |
|               |  | ×                          |                      |               |           |                      |                      |                | + |

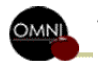

- Enter Merchant name (See item 1)
- Enter Description of item (See item 2)

## Click on Check Expense For Errors (See item 3)

#### **Create Expense Report**

### Expense Detail for NonTravel Expense Reimburse (Line 1)

| About This Expense         'Expense Date:       10/16/2006         'Payment Type:       Paid by Traveler         'Billing Type:       Non-Travel Exp Reimbusermer         'Marshart (Chasse One) | No Receipt       |
|----------------------------------------------------------------------------------------------------|------------------|
| 'Expense Date:     10/16/2006       'Payment Type:     Paid by Traveler       'Billing Type:     Non-Travel Exp Reimbusermer                                                                     | No Receipt       |
| 'Payment Type:     Paid by Traveler       'Billing Type:     Non-Travel Exp Reimbusermer       'Marchant (Chaese One)                                                                            | No Receipt       |
| *Billing Type: Non-Travel Exp Reimbusermer                                                                                                    |                  |
| Morchant (Choose One)                                                                                                    | Non-Reimbursable |
|                                                                                                    |                  |
| Preferred: 🛛 🛁                                                                                                    |                  |
| Non-preferred: 1 (kinko's)                                                                                                    |                  |
| "Description: 2 Copies for presentation                                                                                                    |                  |
| Amount Spont                                                                                                    |                  |
|                                                                                                    |                  |
|                                                                                                    |                  |
| *Exchange Rate:                                                                                                    |                  |
| ✓ Default Rate                                                                                                    |                  |
| Reimbursement Amt: 15.00 USD                                                                                                    |                  |
| Exception Comments                                                                                                    |                  |
| Location Amount:                                                                                                    |                  |
| No Receipt:                                                                                                    |                  |
| Accounting Detail                                                                                                    |                  |
| Receipt Split                                                                                                    |                  |
| Check Expense For Errors                                                                                                    |                  |
| Check Expense For Endis                                                                                                    |                  |
| Return to Expense Report                                                                                                    |                  |

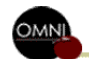

 If there are any errors such as if you forgot to put in a required field, you will receive an error message

 Correct any errors there and click Check Expense for Errors again

| Create Expense Re                  | port                          |                  |         |
|------------------------------------|-------------------------------|------------------|---------|
| Expense Detai                      | l for NonTravel Expens        | se Reimburse (   | Line 1) |
| John Netter                        |                               | Report ID:       | NEXT    |
| Please enter or update             | the following information:    |                  |         |
| Merchant (Freierrei                | or won-Preferred)             |                  |         |
| About This Expense                 |                               |                  |         |
| *Expense Date:                     | 10/16/2006 🛐                  |                  |         |
| 'Payment Type:                     | Paid by Traveler 🗸 🗸          | No Receipt       |         |
| *Billing Type:                     | Non-Travel Exp Reimbusermer 🔽 | Non-Reimbursable |         |
| *Merchant (Choose One)             | ,                             |                  |         |
| Preferred:                         | ~                             |                  |         |
| Non-preferred:                     |                               | >                |         |
| *Description:                      | Copies for presentation       |                  |         |
| *Amount Spent:                     | 15.00                         |                  |         |
| *Currency:                         |                               |                  |         |
| *Exchange Rate:                    | 1.00000000 🍫 📑                |                  |         |
|                                    | 🗹 Default Rate                |                  |         |
| Reimbursement Amt:                 | 15.00 USD                     |                  |         |
| Exception Comments                 |                               |                  |         |
| Location Amount:                   |                               |                  |         |
| No Receipt:                        |                               |                  |         |
| Accounting Detail<br>Receipt Split |                               |                  |         |
| Check Expense For Err              | ors                           |                  |         |
| Return to Expense Repo             | <u>rt</u>                     |                  |         |

Create Evpance De

 You should not see any more errors on the screen

Click on Accounting Detail

Create Expense Report

### Expense Detail for NonTravel Expense Reimburse (Line 1)

| John Netter                        |                               | Report ID:       | NEXT |
|------------------------------------|-------------------------------|------------------|------|
| About This Expense                 |                               |                  |      |
| *Expense Date:                     | 10/16/2006 🛐                  |                  |      |
| *Payment Type:                     | Paid by Traveler 🗸 🗸          | 🛄 No Receipt     |      |
| *Billing Type:                     | Non-Travel Exp Reimbusermer 🔽 | Non-Reimbursable |      |
| *Merchant (Choose One)             |                               |                  |      |
| Preferred:                         | ×                             |                  |      |
| Non-preferred:                     | Kinko's                       |                  |      |
| *Description:                      | Copies for presentation       |                  |      |
| *Amount Spent:                     | 15.00                         |                  |      |
| *Currency:                         |                               |                  |      |
| *Exchange Rate:                    | 1.0000000 🍫 🔡                 |                  |      |
|                                    | 🗹 Default Rate                |                  |      |
| Reimbursement Amt:                 | 15.00 USD                     |                  |      |
| Exception Comments                 |                               |                  |      |
| Location Amount:                   |                               |                  |      |
| No Receipt:                        |                               |                  |      |
| Accounting Detail<br>Receipt Split |                               |                  |      |
| Check Expense For Erro             | ors                           |                  |      |
| Return to Expense Repo             | t                             |                  |      |

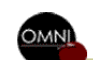

## Step 6 - Expense Line Accounting Detail

- If Expense Details are not already filled out, enter them as you did for Accounting Defaults (Step 4)
- Enter the GL Unit as FSU01 if not provided (See item 1)
- Enter the Dept that the travel is to be charged to (See item 2)
- Enter the Fund (See item 3)
- If you are using a Sponsored Research Accounting Project enter the following in this EXACT order:
  - PC Bus Unit as FSU01 (See item 4)
  - Project Look up yours by using the hourglass (See item 5)
  - Activity as 1 (See item 6)
  - These three fields MUST be entered in this order (See <a href="http://www.vpfa.fsu.edu/control/forms/printonly/chartfields.pdf">http://www.vpfa.fsu.edu/control/forms/printonly/chartfields.pdf</a> to see how)
- The Account field should default as 741401 from the billing type selection (See item 7)

NEXT

Click OK

#### Create Expense Report

### Accounting Detail

#### John Netter

Report ID:

This is the accounting detail for NonTravel Expense Reimburse with a trans dt of 2006-10-16 in the amt of 15 USD. If changes are made inadvertently, you may reset the default accounting values by hitting the 'Restore Defaults' button. If changes are m

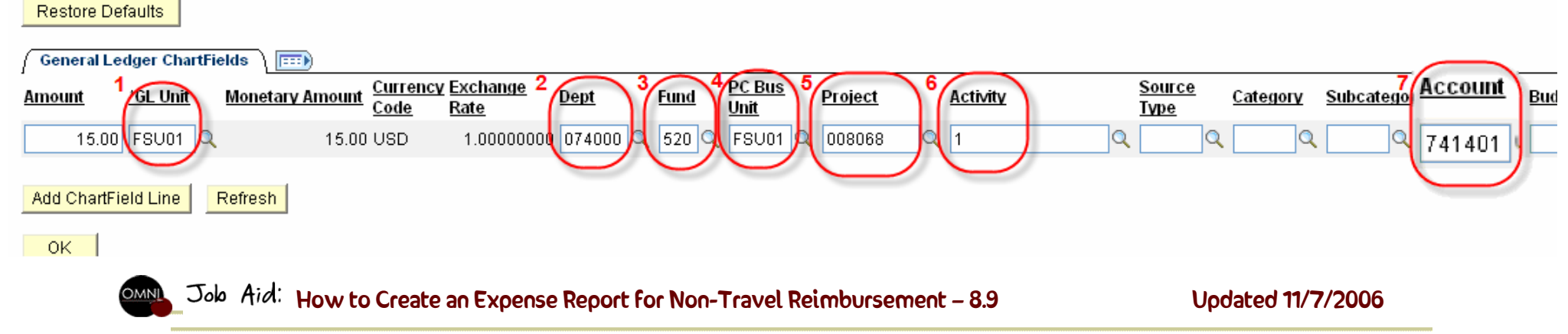

Click Return to Expense Report

#### Create Expense Report

| Expense Detail                     | for NonTravel Expense         | se Reimburse (   | Line 1) |
|------------------------------------|-------------------------------|------------------|---------|
| John Netter                        |                               | Report ID:       | NEXT    |
| About This Expense                 |                               |                  |         |
| 'Expense Date:                     | 10/16/2006 🛐                  |                  |         |
| 'Payment Type:                     | Paid by Traveler 🗸 🗸          | 🛄 No Receipt     |         |
| 'Billing Type:                     | Non-Travel Exp Reimbusermer 🔽 | Non-Reimbursable |         |
| *Merchant (Choose One)             |                               |                  |         |
| Preferred:                         | ~                             |                  |         |
| Non-preferred:                     | Kinko's                       |                  |         |
| 'Description:                      | Copies for presentation       |                  |         |
| *Amount Spent:                     | 15.00                         |                  |         |
| *Currency:                         |                               |                  |         |
| *Exchange Rate:                    | 1.00000000 🍫 🔡                |                  |         |
|                                    | 🗹 Default Rate                |                  |         |
| Reimbursement Amt:                 | 15.00 USD                     |                  |         |
| Exception Comments                 |                               |                  |         |
| Location Amount:                   |                               |                  |         |
| No Receipt:                        |                               |                  |         |
| Accounting Detail<br>Receipt Split |                               |                  |         |
| Check Expense For Err              | ors                           |                  |         |
| Return to Expense Repo             |                               |                  |         |

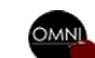

- Click on Check for Errors
- Correct any errors that are flagged and click Check Expense for Errors to make sure they are corrected
- You should not see any more errors on the screen

| Create E             | xpense Re                    | eport             |                         |                      |                  |                      |                        |                  |
|----------------------|------------------------------|-------------------|-------------------------|----------------------|------------------|----------------------|------------------------|------------------|
| Expen                | se Repo                      | rt Entry          |                         |                      |                  |                      |                        |                  |
| John Net             | ter                          |                   | User Defaults           | Repor                | t ID:            | NEXT                 |                        |                  |
| 🔻 General I          | Information                  |                   |                         |                      |                  |                      |                        |                  |
| *Descrip             | tion:                        | AP                |                         | Comn                 | nent:            | Needed paper         | to make copies         | for 🔼            |
| *Busines             | s Purpose:                   | Non-Travel Exp Re | eimbursement            | *                    |                  | presentation. I      | his purchase w         | as ⊻             |
|                      |                              |                   |                         | Refer                | ence:            | 556589               |                        |                  |
| Default I            | Location:                    | TALLAHASSEE FL    |                         | 🔍 Dej                | parture Date     | e                    | Depart Time<br>(am/pm) |                  |
|                      |                              |                   |                         |                      | Return Date      | e                    | Return Time            |                  |
|                      |                              |                   |                         |                      |                  |                      | (am/pm)                |                  |
|                      |                              |                   |                         |                      |                  |                      |                        |                  |
| <u>Accounti</u>      | ng Defaults                  | Apply Cash Adva   | ance(s)                 | More (               | Options:         |                      |                        | ✓ GO             |
| Details              |                              |                   |                         |                      | Cust             | omize   Find   🏙     | First 🛃 1-4            | of 4 🕩 Last      |
| / *Overvie           | •w \ 💷 ( w                   |                   |                         |                      |                  |                      |                        | _                |
| Select               | <u>*Expense Ty</u>           | pe                | <u>*Expense Date</u>    | <u>*Amount Spent</u> | <u>*Currency</u> | <u>*Payment Type</u> | <u>*Billing Type</u>   |                  |
|                      | NonTravel E                  | xpense Reimbu 🔽   | 10/16/2006 🛐            | 15.00                |                  | Paid by Traveler     | Non-Trav 🔽             | <u>*Detail</u> 🖭 |
|                      |                              | ~                 |                         |                      |                  |                      |                        | <b>+</b>         |
|                      |                              | ~                 |                         |                      |                  |                      |                        | <b>.</b>         |
|                      |                              | ~                 |                         |                      |                  |                      |                        | +                |
| Conv Sole            | acted                        | Delete Selected   | NowE                    | Vinanaa              | Adv              | 4 <b> </b>           | Check                  |                  |
| Copy Self            |                              | Delete Deletted   | NewE                    | xpense               |                  | -                    | CHECKI                 | or Endis         |
| Totals               |                              |                   |                         |                      |                  |                      |                        |                  |
| Employee<br>Non-Reim | e Expenses:<br>abursable Exp | enses.            | 15.00 USD Due Employee: |                      | 15.00 USD        |                      | SD<br>SD               |                  |
| Prepaid E            | Prepaid Expenses:            |                   | 0.00 USD                | Duck                 | chaon.           |                      | 0.00 0                 | 50               |
| Employee             | Credits:                     |                   | 0.00 USD                |                      |                  |                      |                        |                  |
| Cash Adv             | redits:<br>ances Applie      | d:                | 0.00 USD<br>0.00 USD    |                      |                  |                      |                        |                  |
|                      |                              |                   |                         | D-G-S                |                  |                      | Lindate                | Totals           |
|                      |                              |                   |                         | Defini               | nion of Lotal    | <u>s</u>             |                        | Totals           |
| Save For             | Later                        | Submit            |                         | <u>Expe</u>          | ense Report      | Project Summan       | <u>Printal</u>         | ble View         |

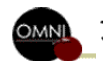

Job Aid: How to Create an Expense Report for Non-Travel Reimbursement - 8.9

## Step 6 - Sulomit the Expense Report

- Confirm that total amount if item is in Due Employee line
- Save the ER by clicking Save for Later in case your work is interrupted
- If you are finished, click Submit to submit the ER for approval

#### Create Expense Report

#### Expense Report Entry

| John N                                 | •<br>letter      |                      | User Default       | s Repor           | t ID:          | NEXT                            |                |                |                |
|----------------------------------------|------------------|----------------------|--------------------|-------------------|----------------|---------------------------------|----------------|----------------|----------------|
| - Conora                               | al Information   |                      |                    | <u> </u>          |                |                                 |                |                |                |
| Genera                                 | a mornation      |                      |                    |                   |                |                                 |                |                |                |
| *Desci                                 | escription: AP   |                      |                    | Com               | nent:          | Needed paper to make copies for |                |                |                |
| *Busin                                 | ness Purpose:    | Non-Travel Exp R     | eimbursement       | *                 |                |                                 |                |                |                |
|                                        |                  |                      |                    | Refer             | ence:          | 4693258961                      |                |                |                |
| Defau                                  | ult Location:    | TALLAHASSEE FL       | -                  | 🔍 De              | parture Date   | e                               | Depart Time    |                |                |
|                                        |                  |                      |                    |                   | Roturn Date    |                                 | Return Time    |                |                |
|                                        |                  |                      |                    |                   | Neturn Date    | -                               | (am/pm)        |                | -              |
|                                        |                  |                      |                    |                   |                |                                 |                |                |                |
| Accou                                  | inting Defaults  | Apply Cash Adva      | ance(s)            | More              | Options:       |                                 |                | GO             | <mark>،</mark> |
| Details                                |                  |                      |                    |                   | Cust           | omize   Find   🏙                | First 🖪 1-4    | of 4 🕩 L       | ast            |
| / *Overv                               | view 👌 💷 🗈       |                      |                    |                   |                |                                 |                |                |                |
| Select                                 | *Expense Typ     | <u>)e</u>            | *Expense Date      | *Amount Spent     | *Currency      | *Payment Type                   | *Billing Type  |                |                |
|                                        | NonTravel E      | xpense Reimbu 😒      | 10/16/2006 🛐       | 15.00             |                | Paid by Traveler                | Non-Tra 😪      | <u>*Detail</u> | <b></b>        |
|                                        |                  | ~                    |                    |                   |                |                                 |                |                | +              |
|                                        |                  | ~                    |                    |                   |                |                                 | _              |                | +              |
|                                        |                  | ~                    |                    |                   |                |                                 |                |                | <b></b>        |
| Copy S                                 | Selected [       | Delete Selected      | New E              | xpense            | Mdc            | 1                               | Check F        | or Errors      | 3              |
| Totals                                 |                  |                      |                    |                   |                |                                 |                |                |                |
| Employ                                 | /ee Expenses:    |                      | 15.00 USD          | Due I             | Employee:      |                                 | 15.00 U        | SD             |                |
| Non-Reimbursable Expenses:             |                  |                      | 0.00 USD           | Due               | /endor:        |                                 | 0.00 U         | SD             |                |
| Prepaid Expenses:<br>Employee Credits: |                  |                      | 0.00 USD           |                   |                |                                 |                |                |                |
| Vendor Credits:                        |                  |                      | 0.00 USD           |                   |                |                                 |                |                |                |
| Cash A                                 | dvances Applied  | 1:                   | 0.00 USD           |                   |                |                                 |                |                |                |
|                                        |                  |                      |                    | Defin             | ition of Total | <u>s</u>                        | Update         | Totals         |                |
| Save F                                 | For Later        |                      |                    | Expe              | ense Report    | Project Summary                 | Printal        | ble View       |                |
| Return to                              | o Travel and Exp | ense Center          |                    |                   |                |                                 |                |                |                |
|                                        | OMNL Jolo Aid:   | How to Create an Exc | pense Report for N | Ion-Travel Reimbu | rsement – 8.9  | )                               | Updated 11/7/2 | 006            |                |
|                                        |                  |                      | •                  |                   |                |                                 | •              |                |                |

 When you click Submit, you will be brought to a screen where you can Cancel the submit action or confirm it by clicking OK, thereby affirming your agreement to the Florida Statutes Statement

### **Create Expense Report**

## **Submit Confirmation**

| John Netter                                                                                                    |                                                                       | Report ID: | NEXT                                                        |                       |
|----------------------------------------------------------------------------------------------------|-----------------------------------------------------------------------|------------|-------------------------------------------------------------|-----------------------|
| Expense Report Totals                                                                                                    |                                                                       |            |                                                             |                       |
| Employee Expenses:<br>Non-Reimbursable Expenses:<br>Prepaid Expenses:<br>Employee Credits:<br>Vendor Credits:<br>Cash Advances Applied: | 15.00 USD<br>0.00 USD<br>0.00 USD<br>0.00 USD<br>0.00 USD<br>0.00 USD |            | Due Employee:<br>Due Vendor:<br><u>Definition of Totals</u> | 15.00 USD<br>0.00 USD |

I hereby certify or affirm that this expenses were actually incurred by me as necessary traveling expenses in the performance of my official duties; attendance at a conference or convention was directly related to the activities of the Florida State University; any meals or lodging included in a conference or convention registration fee has been deducted from this expense report; and that any expenses paid directly by the University have been deducted from this expenses report. I further certify or affirm that this expense report is true and correct in every material matter and the same conforms in every respect to the requirements of Section 112.061, Florida Statutes.

Click OK to submit, or click Cancel to return to the expense report without submitting.

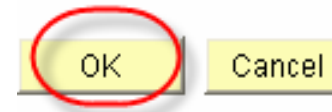

Click OK to Submit

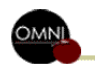

Job Aid: How to Create an Expense Report for Non-Travel Reimbursement - 8.9

- You will now see your submitted ER
- Pay special attention to the Report ID which is the Expense Report Number
- The ER will now route to the approvers and then to the Prepay Auditor
- Fax the receipts for the ER to 645-9501 on an Expense Receipts Header Page – See the How to Send Receipts to RightFax (Cyberdocs) Job Aid

| View Expense Repo                                                   | ort                     |                               |                                                                                                    |                      |                   |                                      |             |  |
|---------------------------------------------------------------------|-------------------------|-------------------------------|----------------------------------------------------------------------------------------------------|----------------------|-------------------|--------------------------------------|-------------|--|
| Expense Repo                                                        | rt Detail               |                               | -                                                                                                    |                      |                   | _                                    |             |  |
| John Netter                                                         |                         | <u>User Default</u>           | s (Re                                                                                                    | eport ID:            | 00000             | 57576)                               |             |  |
| General Information                                                 |                         |                               | and the second second sec |                      |                   |                                      |             |  |
| Description:                                                        | AP                      |                               |                                                                                                    | Comment:             | Needed paper t    | o make copies for                    | ^           |  |
| Business Purpose: Non-Travel Exp Rei<br>Status: Submitted for Appro |                         | imbursement<br>oval           |                                                                                                    |                      | presentation. Th  | is purchase was                      | *           |  |
|                                                                     |                         |                               |                                                                                                    | Reference:           | 4693258961        |                                      |             |  |
| Default Location:                                                   | TALLAHASSEE FL          |                               |                                                                                                    | Departure Date       | 31                | Depart Time                          |             |  |
| Post State:                                                         | Not Applied             |                               |                                                                                                    |                      |                   | (am/pm)                              |             |  |
|                                                                     |                         |                               |                                                                                                    | Return Date          | 31                | (am/pm)                              |             |  |
|                                                                     |                         |                               |                                                                                                    | Last Updated:        | 10/17/2006 E      | JV: BJWESTON                         |             |  |
|                                                                     |                         |                               |                                                                                                    | More Options:        |                   | ~                                    | GO          |  |
| Details                                                             |                         |                               |                                                                                                    | Cus                  | stomize   Find    | First 🛃 1 of 1                       | 🕑 Las       |  |
| / *Overview 🔪 💷                                                     |                         |                               |                                                                                                    |                      |                   |                                      |             |  |
| *Expense Type                                                       | <u>*Expense</u><br>Date | <u>*Amount</u><br>Spent       | *Currency                                                                                                    | *Payment Type        | <u>*Billing</u>   | Type                                 |             |  |
| NonTravel Expense<br>Reimburse                                      | 10/16/2006              | 15.00                         | USD                                                                                                    | Paid by Traveler     | Non-Tr<br>Reimb   | avel Exp<br>⊔serment                 | Deta        |  |
| Totals                                                              |                         |                               |                                                                                                    |                      |                   |                                      |             |  |
| Employee Expenses:                                                  |                         | 15.00 USD Due Employee: 15.00 |                                                                                                    |                      | 15.00 USD         |                                      |             |  |
| Non-Reimbursable Expe<br>Prepaid Expenses:                          | enses:                  | 0.00 USD<br>0.00 USD          |                                                                                                    | Due vendor:          |                   | 0.00 USD                             |             |  |
| Employee Credits:                                                   |                         | 0.00 USD                      |                                                                                                    |                      |                   |                                      |             |  |
| Vendor Credits:                                                     | •                       | 0.00 USD                      |                                                                                                    |                      |                   |                                      |             |  |
| cash Auvances Applied                                               | •                       | 0.00 03D                      |                                                                                                    |                      |                   |                                      |             |  |
|                                                                     |                         |                               |                                                                                                    | Definition of Totals | 1                 |                                      |             |  |
|                                                                     |                         |                               |                                                                                                    | Expense Report I     | Project Summary   | <u>Printable V</u>                   | <u>/iew</u> |  |
| <ul> <li>Pending Actions</li> </ul>                                 |                         |                               |                                                                                                    | Custo                | omize   Find   🟪  | First 🛃 1-3 of 3                     | 🕑 Las       |  |
| Profile                                                             | Na                      | ame                           |                                                                                                    | Action               |                   | <u>Date/Time</u>                     |             |  |
| Project Travel Manager                                              | CI                      | lyde Rea                      |                                                                                                    |                      |                   |                                      |             |  |
| Prenav Auditor                                                      | (P                      | illiam Agner                  |                                                                                                    |                      |                   |                                      |             |  |
| Trepay Additor                                                      | V                       | ooicay                        |                                                                                                    |                      |                   |                                      |             |  |
| <ul> <li>Action History</li> </ul>                                  | No                      |                               |                                                                                                    | Cus                  | tomize   Find   🖬 | i First 🗹 1 of 1 l                   | 上 Las       |  |
| Prome                                                               | <u>Na</u><br>Bo         | nne<br>hhie Weston            |                                                                                                    | Submitte             | ud 11             | <u>mernine</u><br>0/17/2006_4:09:26P | 2 M         |  |
|                                                                     | 50                      | 5510 1100ton                  |                                                                                                    | odonnico             |                   | x1172000 4.00.201                    | m           |  |
| Return to Expense Report                                            | +                       |                               |                                                                                                    |                      |                   |                                      |             |  |
| Commo Expense Reput                                                 | <u>.</u>                |                               |                                                                                                    |                      |                   |                                      |             |  |
| Return to Search                                                    | lotify                  |                               |                                                                                                    |                      |                   |                                      |             |  |
|                                                                     |                         |                               |                                                                                                    |                      |                   |                                      |             |  |